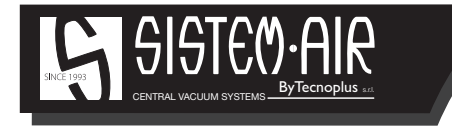

sistemair.com

# KIEGÉSZÍTŐ KÉZIKÖNYV

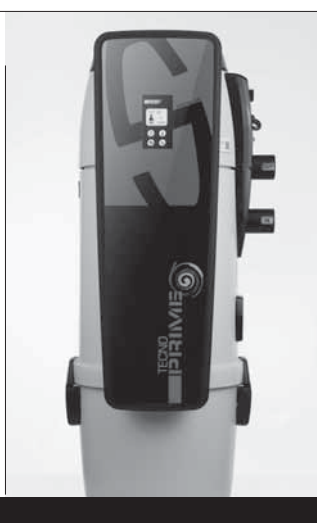

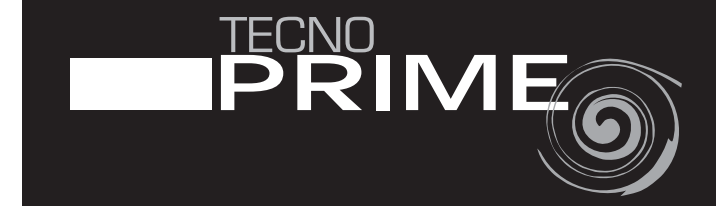

NE O

PR

### CE Linea TECNO Prime

### KIEGÉSZÍTŐ KÉZIKÖNYV

- Széria: lakossági központi porszívók
- Típus: TECNO Prime
- Kiadás: 1.0.0

## TARTALOM

| 1 | ÜZEMMÓD VÁLASZTÁS                                   | 4  |
|---|-----------------------------------------------------|----|
| 2 | CSŐHÁLÓZATOK CSATLAKOZTATÁSA (higiénikus üzemmód)   | 5  |
| 3 | PORZSÁKCSERE (higiénikus üzemmód)                   | 5  |
| 4 | OPCIONÁLIS JELZŐKÁBEL BEKÖTÉSE                      | 6  |
| 5 | ÉRINTŐKÉPERNYŐ HASZNÁLATA, PROGRAMOZÁS              | 7  |
|   | 5.1 Főképernyő                                      | 7  |
|   | 5.2 Menü ALAPBEÁLLÍTÁSOK                            | 8  |
|   | 5.2.1 Óra és dátum beállítás                        | 8  |
|   | 5.2.2 Üzemmód választás                             | 9  |
|   | 5.3 Menü INFO                                       | 9  |
|   | 5.3.1 Szűrőbetét/portartály/karbantartás info       | 10 |
|   | 5.3.2 Termék adattábla                              | 12 |
|   | 5.3.3 Szervíz adattábla                             | 13 |
|   | 5.4 Menü BEÁLLÍTÁSOK                                | 14 |
|   | 5.4.1 Védelmi beállítások                           | 15 |
|   | 5.4.1.2 Védelmi beállítás SZŰRŐBETÉT TISZTÍTÁS      | 16 |
|   | 5.4.1.3 Védelmi beállítás PORZSÁKCSERE              | 16 |
|   | 5.4.1.4 Védelmi beállítás PORTARTÁLY ÜRÍTÉS         | 17 |
|   | 5.4.1.5 Védelmi beállítás KÖTELEZŐ FELÜLVIZSGÁLATOK | 17 |
|   | 5.4.2 Teszt                                         | 18 |
|   | 5.4.3 Óra és dátum módosítás                        | 19 |
|   | 5.4.4 Üzemmód választás                             | 20 |
|   | 5.4.5 Szervíz telefonszám                           | 21 |
|   | 5.4.6 AIR CLOUD kapcsolat ellenőrzés                | 22 |
|   | 5.5 Menü SZERVÍZ                                    | 23 |
| 6 | HIBAÜZENETEK MEGJELENÉSE KÉPERNYŐN                  | 24 |
|   | 6.1 Hibaüzenet SZŰRŐBETÉT TISZTÍTÁS                 | 24 |
|   | 6.2 Hibaüzenet PORTARTÁLY ÜRÍTÉS                    | 24 |
|   | 6.3 Hibaüzenet PORZSÁKCSERE                         | 25 |
|   | 6.4 Hibaüzenet KÖTELEZŐ FELÜLVIZSGÁLATOK            | 25 |
| 7 | AIR CLUOD KAPCSOLAT                                 | 26 |
| 8 | AIR CLOUD GARANCIA                                  | 27 |

#### 1 - ÜZEMMÓD VÁLASZTÁS

<u>1 üzemmód: ciklonikus porleválasztás.</u> Ez az üzemmód némi porral járó, rendszeres karbantartás elvégzését igényli a Felhasználó részéről, de semmilyen járulékos költsége nincs. A beszívott poros levegőt a szűrőbetét tisztítja meg, a nagyobb porok a portartályba kerülnek. Elvégzendő műveletek: szerviz csatlakozó (tartozék) felszerelése a gép legalsó nyílására. A szerviz csatlakozóról, a gégecső csatlakoztatásával, lehetséges a készülék környezetének takarítása. Ebben az esetben készülék elindítása/leállítása a Főképernyőn található **ON/OFF** ikon érintésével történik.

2 üzemmód: higiénikus porleválasztás. Ebben az üzemmódban a Felhasználó nem találkozik porral, semmilyen karbantartás kötelezettsége nincs, vannak viszont járulékos költségek (2 db porzsák tartozék, akár 1 éves szükséglet). A beszívott poros levegőt a portartályban elhelyezkedő, nagy szűrőkapacitású, speciális mikroszálas porzsák szűri meg és egyben tárolja az összes port. Elvégzendő műveletek: porbevezető könyök (tartozék) felszerelése a gép legalsó nyílására, a középső beszívó csonk ledugózása (tartozék), a porbevezető tölcsér cseréje a radiális porzsáktartó rácsra.

A készülék csomagolásban megtalálhatók a BiVac tartozékok, amelyek felhasználatával bármelyik üzemmód választható.

| Tartozék megnevezése                                                                                                    | Felhasználási üzemmód<br>sorszáma | Tartozék ábrája |
|----------------------------------------------------------------------------------------------------|-----------------------------------|-----------------|
| Szerviz csatlakozó                                                                                                    | 1                                 |                 |
| Porbevezető könyök (higiénikus<br>üzemmód esetén ez lesz a beszívó<br>csonk)                                                   | 2                                 | J.Co            |
| Záródugó (higiénikus üzemmód<br>esetén a középső gyári beszívó csonk<br>lezárására)                                            | 2                                 |                 |
| Radiális porzsáktartó rács (higiénikus<br>üzemmód esetén cserélje erre a tartályon<br>gyárilag található porbevezető tölcsért) | 2                                 |                 |
| Mikroszálas porzsák                                                                                                    | 2                                 |                 |
| 4 db rögzítő csavar                                                                                                    | 1+2                               | 6<br>6 6<br>6   |
| 4 db alátét                                                                                                    | 1+2                               | 00              |
| 2 db tömítés                                                                                                    | 1+2                               | 00              |
| 1 db takarófedél a porbevezető<br>könyök rögzítő csavarjainak esztétikus<br>letakarásához                                      | 2                                 | Ø               |

#### 2 - CSŐHÁLÓZATOK CSATLAKOZTATÁSA (HIGIÉNIKUS ÜZEMMÓD)

- Amennyiben a szerviz csatlakozó a helyén van (pl. korábban használt ciklonikus üzemmód esetén), szerelje azt le, ügyelve az alatta lévő tömítés épségére.
- Első üzembehelyezéskor a szerviz csatlakozó nincs felszerelve, a készülék oldalán található legalsó nyílás szabad. Erre a nyílásra kell felszerelni a BiVac szetben található porbevezető könyököt. Illeszsze a tömítő gyűrűt a készülék burkolata és a könyök pereme közé.
- Helyezze a porbevezető könyököt a készülék belsejébe és csavarozza meg kívülről a BiVac szetben található tartozékokkal. Ebben az üzemmódban ez lesz a készülék beszívó csonkja.
- 4. Távolítsa el a porbevezető tölcsért a porgyűjtő tartálytól.
- Használjal a radiális porzsáktartót a porbevezető tölcsér helyett: illessze a készülék peremén, egymással szemben kialakított nyílásokba alulról a megfelelő pozícióba.
- 6. Helyezzen porzsákot a porbevezető könyökre, ügyeljen a helyes illesztésre.
- A gumi mandzsetta segítségével csatlakoztassa a porbevezető könyök készülékből kilógó csonkját a kiépített beszívó csőhálózathoz (lenti képen E jelzés).
- Zárja le vakdugóval (a lenti képen F jelzés) a készülék gyári (középső) ciklonikus beszívó csonkját. Lezárás elmulasztásával működéskor fals levegő érkezik a rendszerbe, amely így használhatatlan.

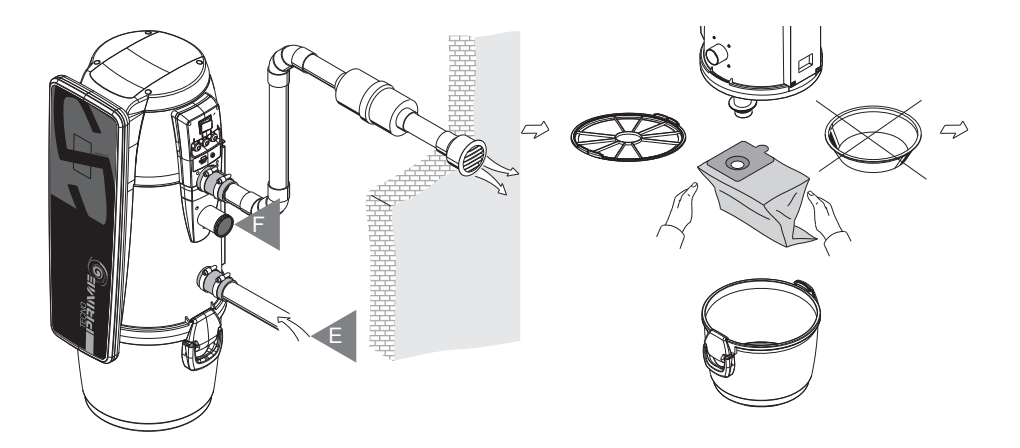

#### 3 - PORZSÁKCSERE (HIGIÉNIKUS ÜZEMMÓD)

Kapcsolja ki a készüléket a készülék oldalán található, piros színű ON/OFF főkapcsolóval.

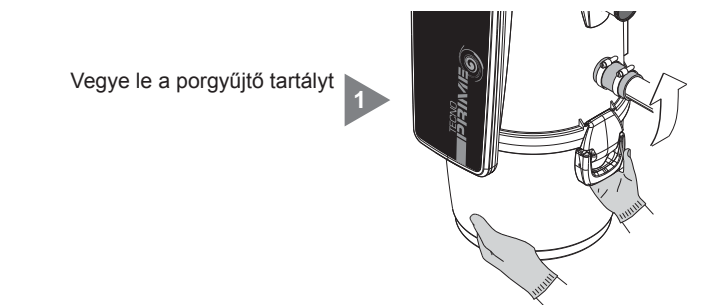

SISTECYAIR

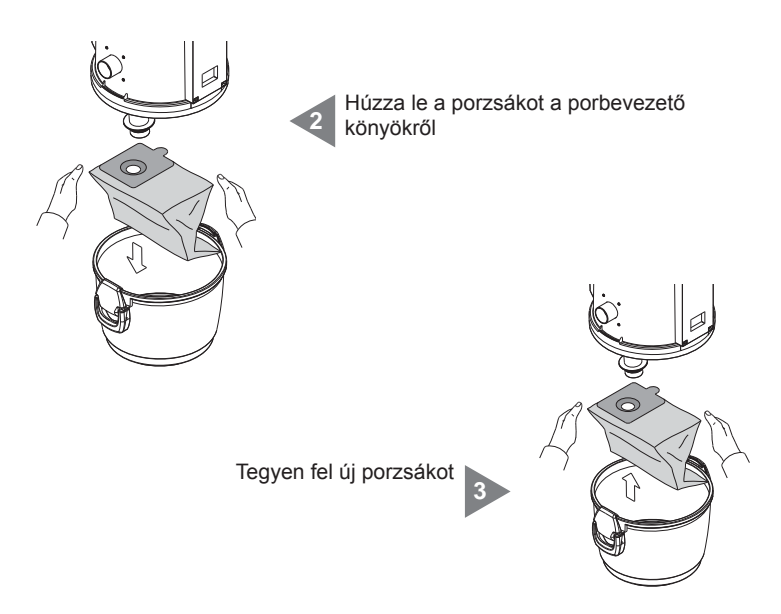

Helyezze vissza a porgyűjtő tartályt a megfelelő pozíciójába és zárja le a rögzítő füleket. Miután visszakapcsolta a készüléket, törölje "RESET" gombbal a porzsákcsere hibaüzenetét.

#### 4 - OPCIONÁLIS JELZŐKÁBEL BEKÖTÉSE

Opcionális jelzőkábel (Signal) bekötési példája: rendeltetésszerű működés esetén nyitott kontakt, amely zárul a képernyőn megjelenő hibaüzenet esetén.

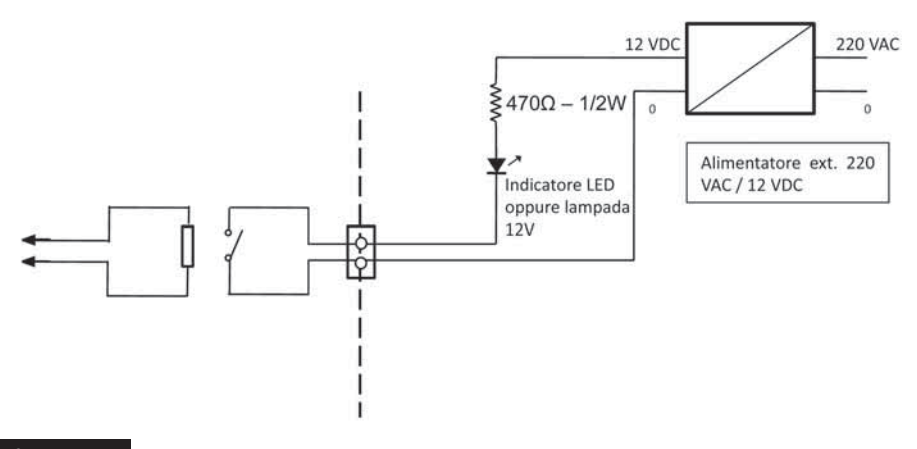

#### 5 - ÉRINTŐKÉPERNYŐ HASZNÁLATA, PROGRAMOZÁS

A készülék homloklapján található érintőképernyő használatával válik lehetővé a központi porszívó vezérlése

#### 5.1 Főképernyő

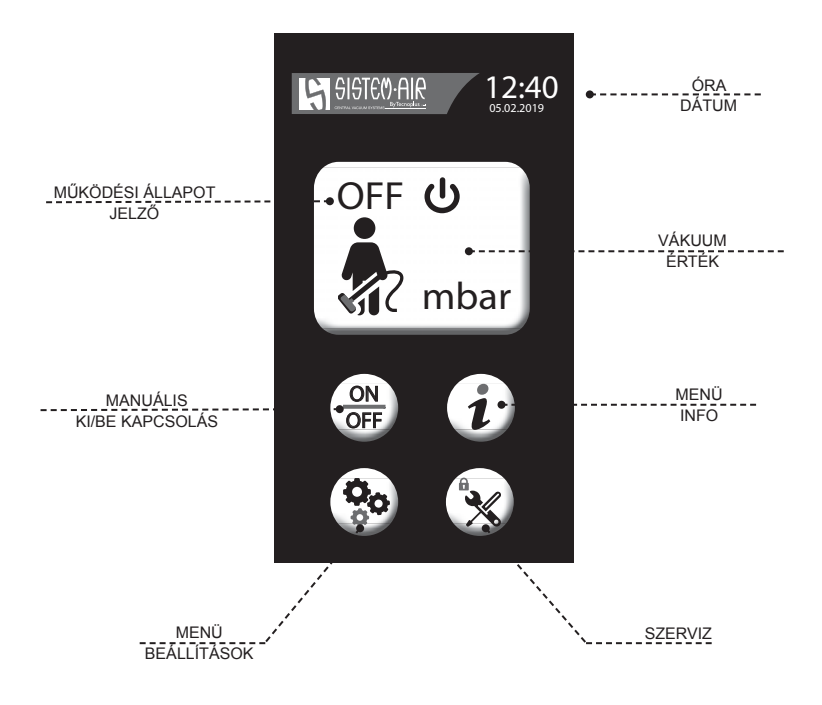

#### 5.2 Menü ALAPBEÁLLÍTÁSOK

A készülék legelső bekapcsolásakor egy üdvözlő üzenet jelenik meg a képernyőn. Az üzenet eltünésével automatikusan aktiválódik az alapbeállítások menüsor.

FONTOS: az alapbeállítások menüsor lefutása idején ne legyen bedugva gégecső a fali csatlakozóba

#### 5.2.1 Óra és dátum beállítás

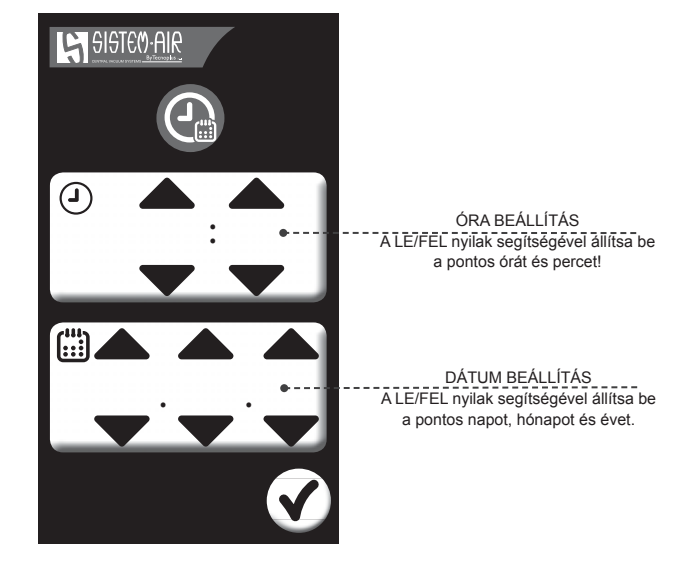

#### 5.2.2 Üzemmód választás

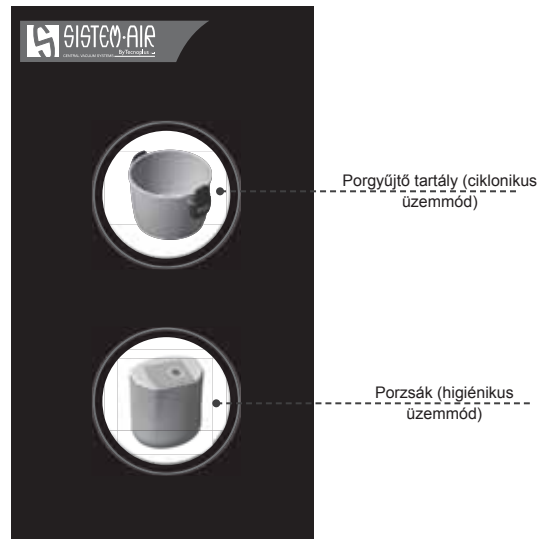

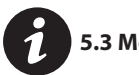

#### 5.3 Menü INFO

Ebben a menüsorban lehetséges megjeleníteni a szűrőbetét szűrési kapacitását, a porgyűjtő tartály/ porzsák telítettségét, a készülék adattábláját, a kötelező felülvizsgálatok beállításait és a végrehajtott szakkarbantartások listáját.

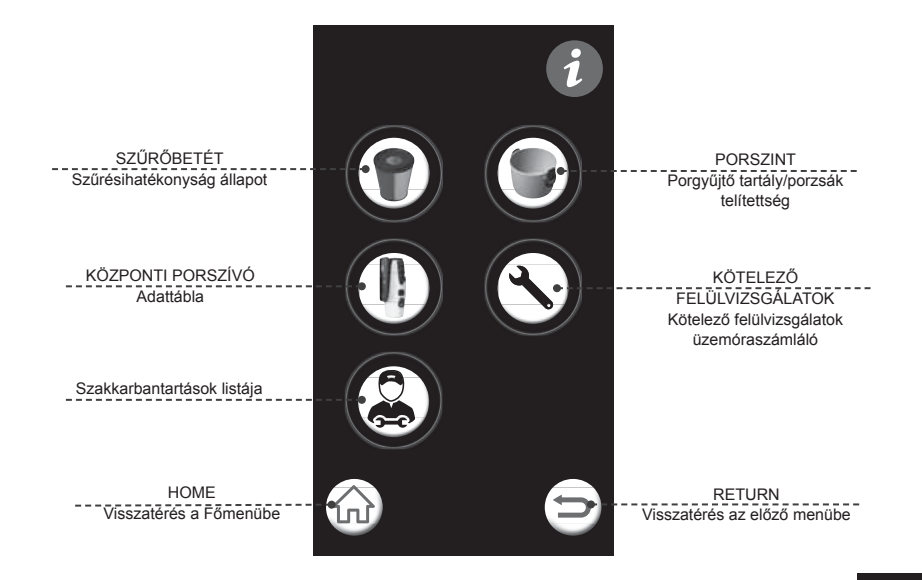

SISTE() AIR

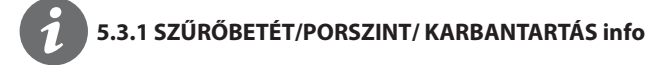

SZŰRŐBETÉT Érintse meg az ikont az aktuális állapot megtekintéséhez

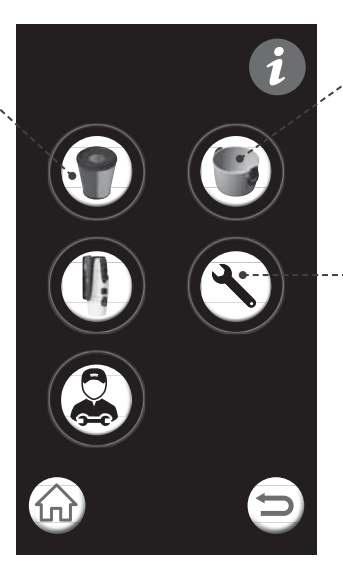

PORSZINT Érintse meg az ikont az aktuális állapot megtekintéséhez

<u>KARBANTARTÁS</u> Érintse meg az ikont az aktuális állapot megtekintéséhez

#### Példa

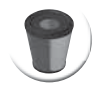

SZŰRÉSI HATÉKONYSÁG ÁLLAPOTÁBRA

| ZÖLD : | optimális szűrés    |
|--------|---------------------|
| SÁRGA: | elégséges szűrés    |
| PIROS: | elégtelen szűrés, a |
|        | szűrőbetét          |
|        | tisztítás aktuális  |

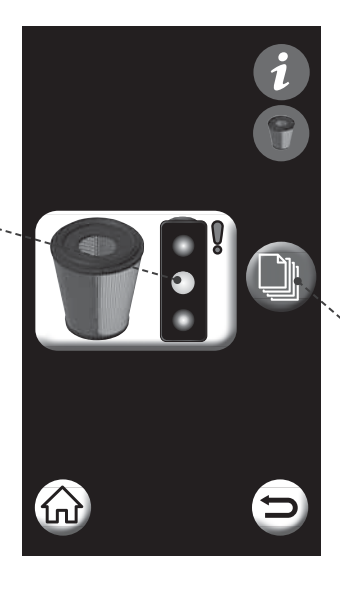

ELŐZMÉNYEK Érintse meg az ikont a korábbi hibaüzenetek megtekintéséhez

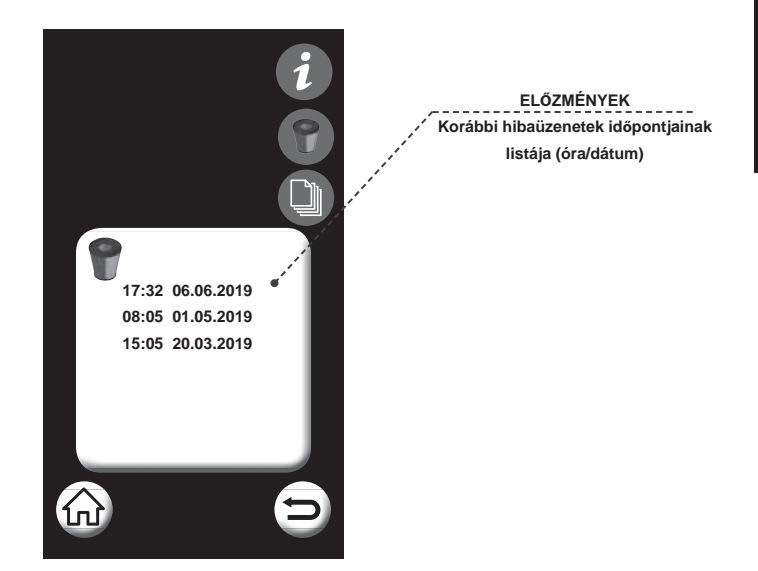

## 5.3.2 Termék adattábla

Ebben a menüpontban lehetséges a termék adattáblájának megjelenítése, amelyben a következő adatok szerepelnek: a készülék típusa, motorszáma, a vezérlő elektronika firmware, a gyártás és üzembehelyezés dátuma, üzemóraszám.

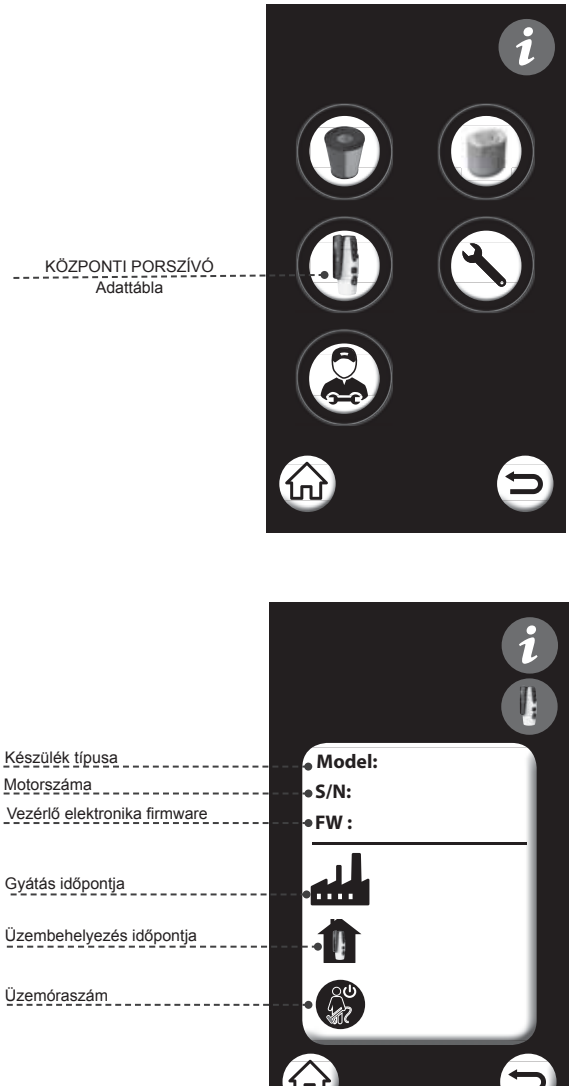

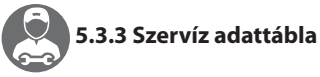

Ebben a menüpontban lehetséges a megbízott gyártói szakszervíz (CAT) által elvégzett karbantartások adatainak megjelenítése.

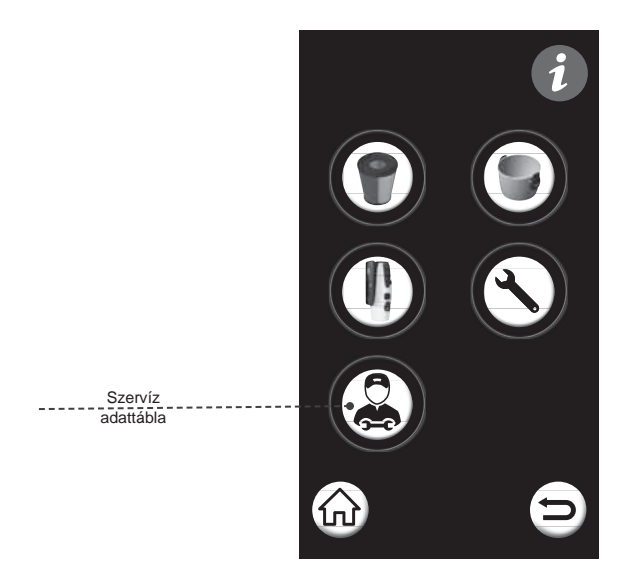

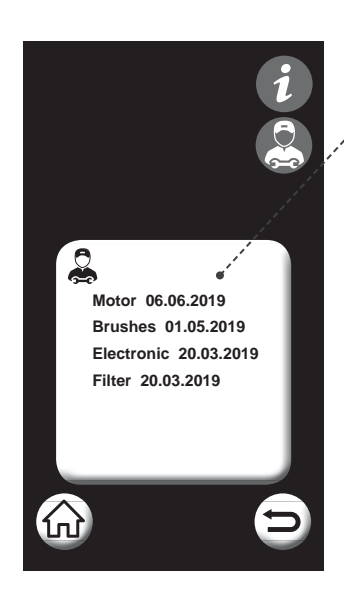

ELŐZMÉNYEK Megbízott gyártó szakszervíz (CAT) által elvégzett karbantartások listája

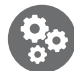

#### 5.4 Menü BEÁLLÍTÁSOK

Ebben a menüpontban lehetséges az alapbeállítások kezelése, a védelmi beállítások aktiválása/ módosítása és a tesztüzemmód elindítása.

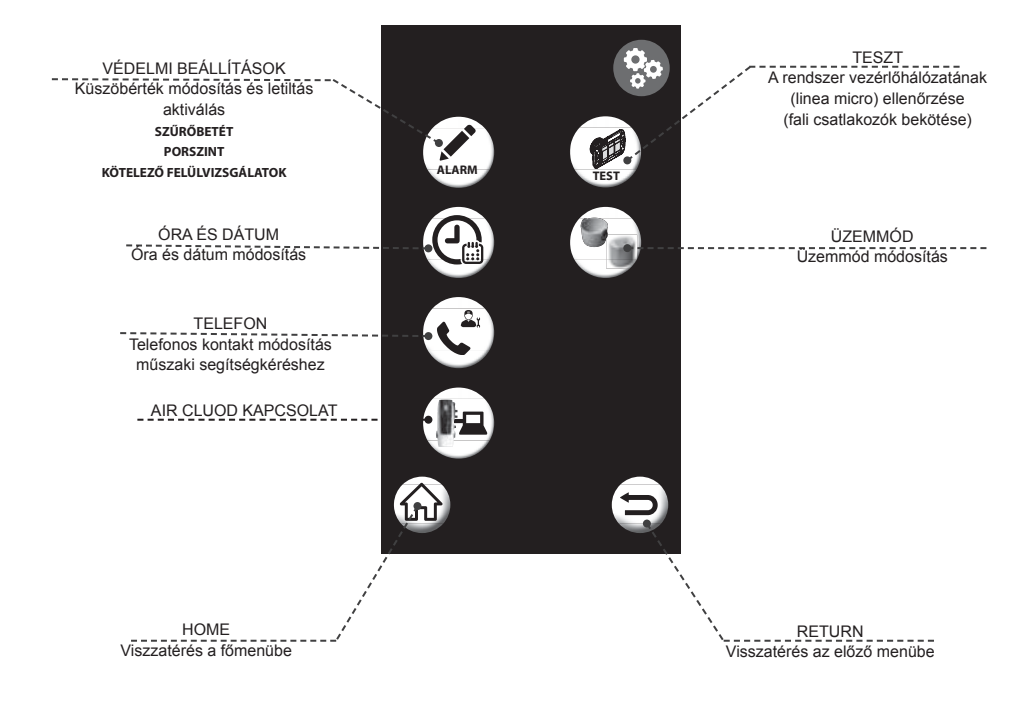

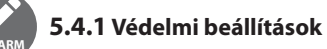

Ebben a menüpotban lehetséges a különböző védelmi beállítások aktiválása és a gyári küszöbértékek módosítása.

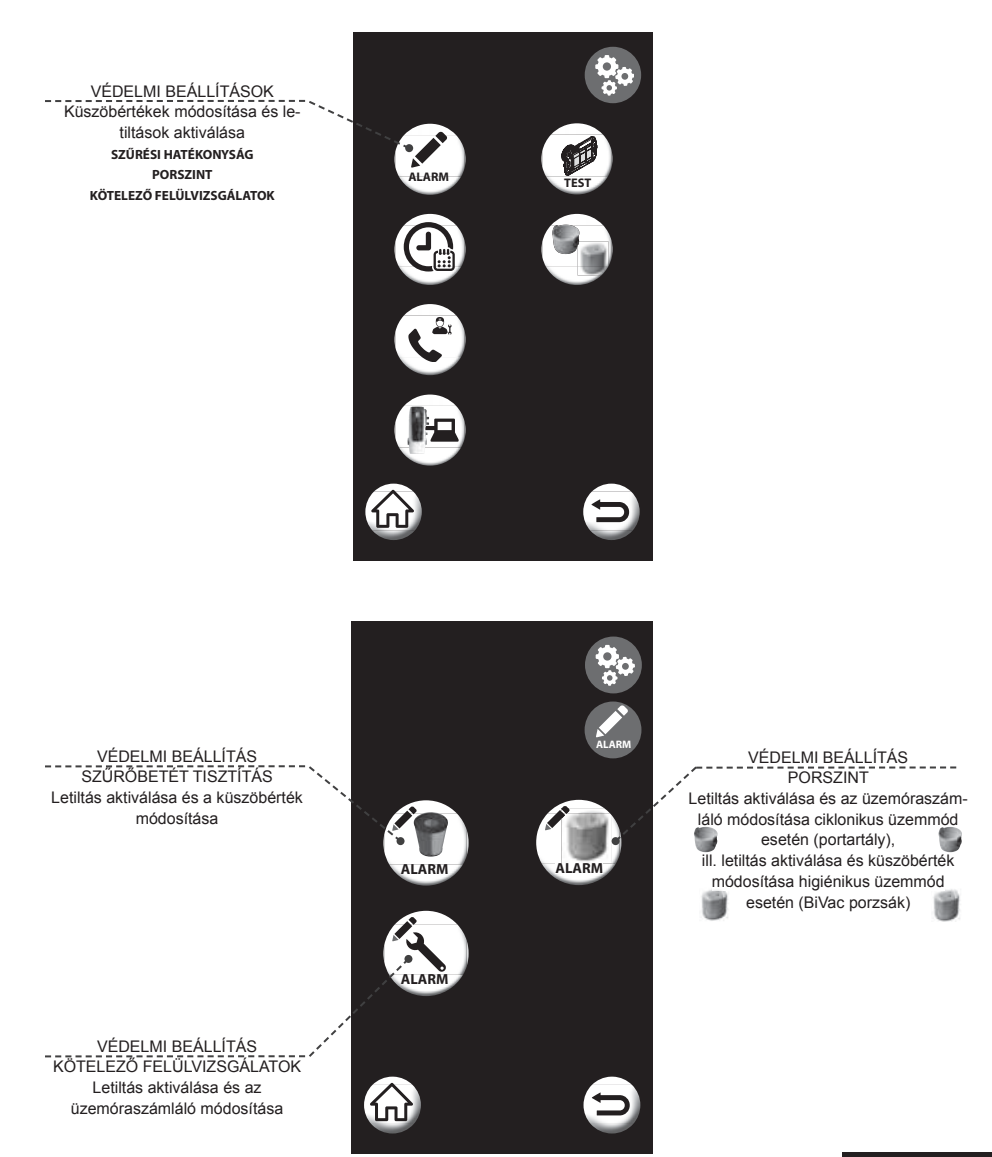

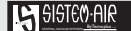

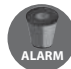

#### 5.4.1.2 Védelmi beállítás SZŰRŐBETÉT TISZTÍTÁS

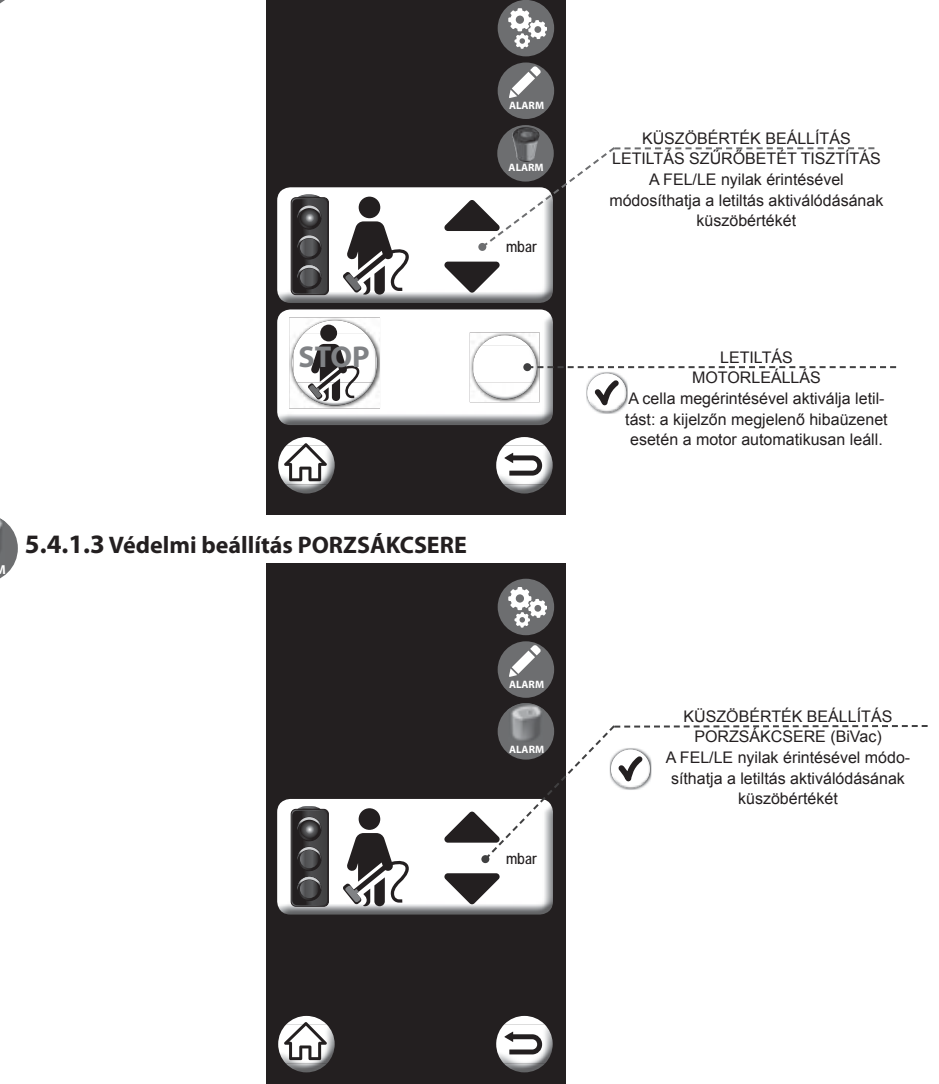

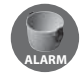

#### 5.4.1.4 Védelmi beállítás PORTARTÁLY ÜRÍTÉS

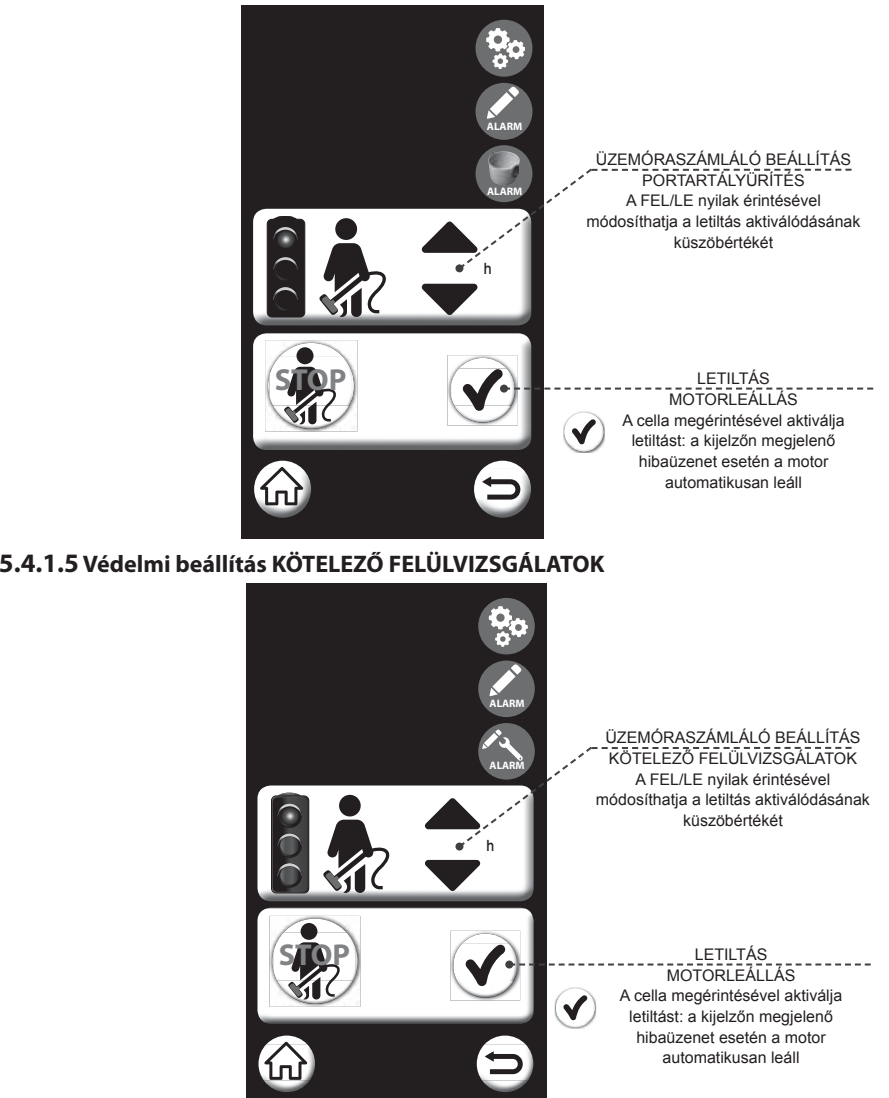

A gyárilag javasolt KÖTELEZŐ FELÜLVIZSGÁLATOK a készülék hosszú távú, problémamentes működését biztosítják. A szakember által elvégzendő felülvizsgálatok a következők: a szűrőbetét elhasználódásának, a kifújó cső átjárhatóságának és a motor szénkefekopásának ellenőrzése.

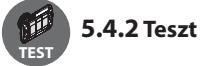

Az érintőképernyő segítségével lehetséges a központi porszívó rendszer vezérlőhálózatának (linea MICRO), azaz a csatlakozók helyes bekötésének ellenőrzése.

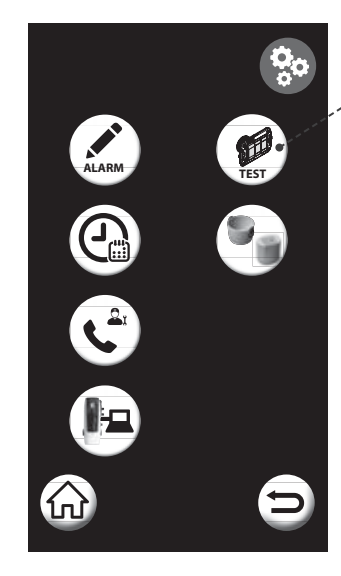

A cella megérintésével belép a tesztüzemmód menübe

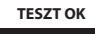

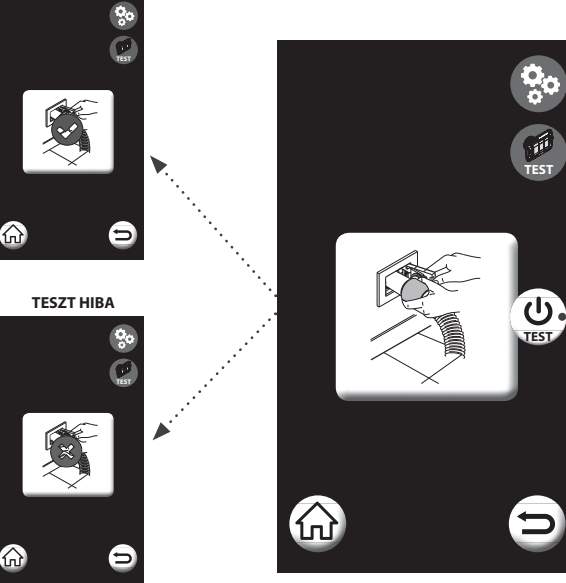

TESZT Helyezzen a fali csatlakozóba egy gégesövet és a TEST ikon megérintésével aktivizálja az ellenőrzést

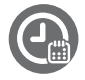

#### 5.4.3 Óra és dátum módosítás

ALARA

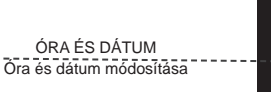

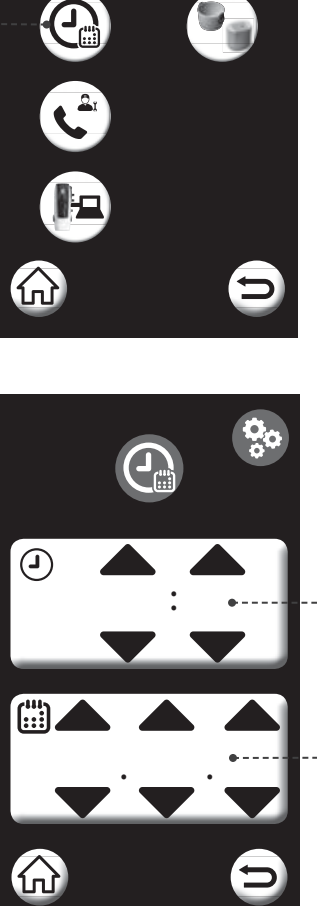

ÓRA BEÁLLÍTÁS A FEL/LE nyilak érintésével állítsa be a pontos órát és perceti

DÁTUM BEÁLLÍTÁS A FEL/LE nyilak érintésével állítsa be a pontos napot, hónapot és évet

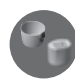

#### 5.4.4 Üzemmód választás

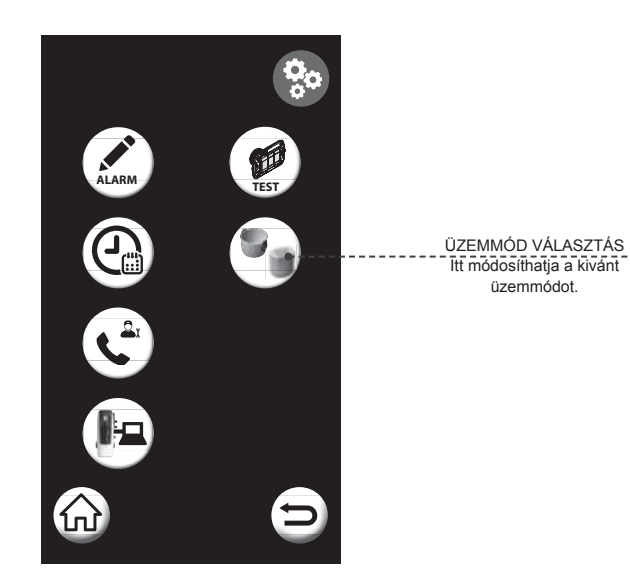

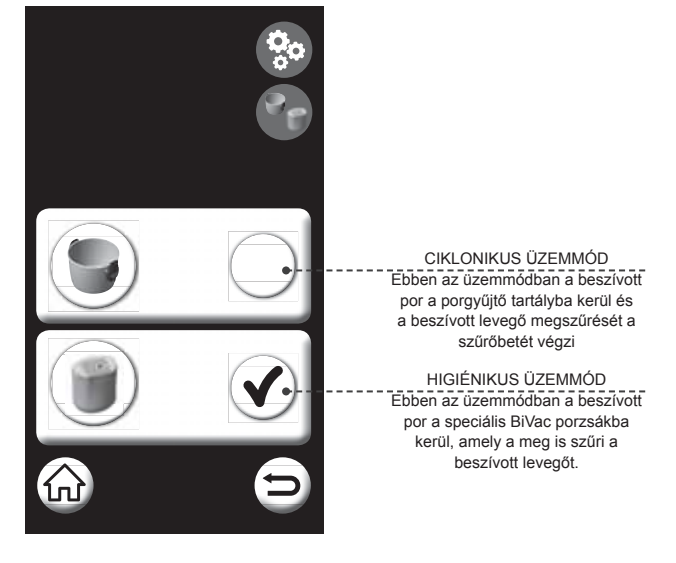

- -

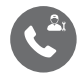

#### 5.4.5 Szevíz telefonszám

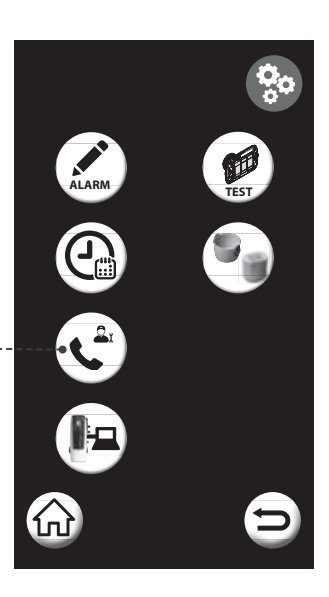

TELEFON A cella megérintésével belép a telefonszám módosítás menübe

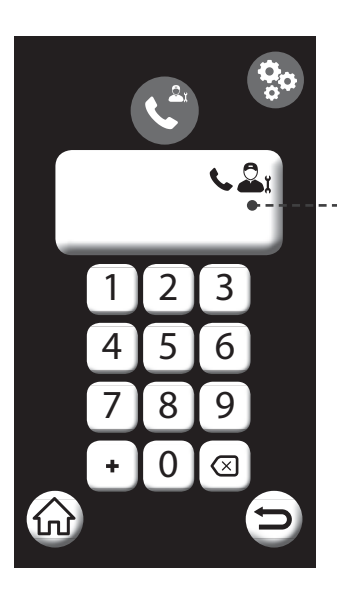

A számok érintésével rögzítheti/ módosíthatja a műszaki segítséget nyújtó személy elérhetőségét

SISTEOAIR

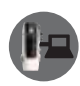

#### 5.4.6 AIR CLOUD kapcsolat ellenőrzés

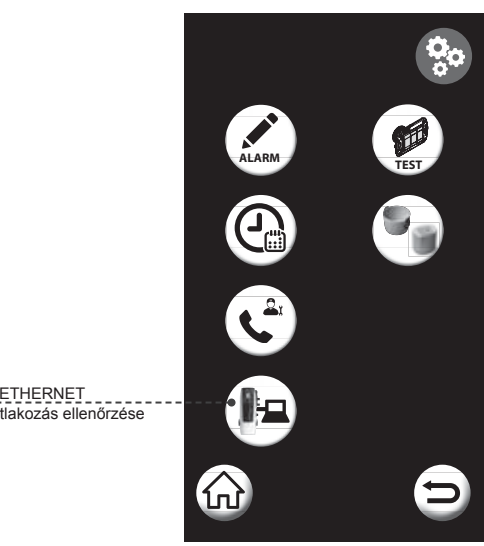

ETHERNET LAN csatlakozás ellenőrzése

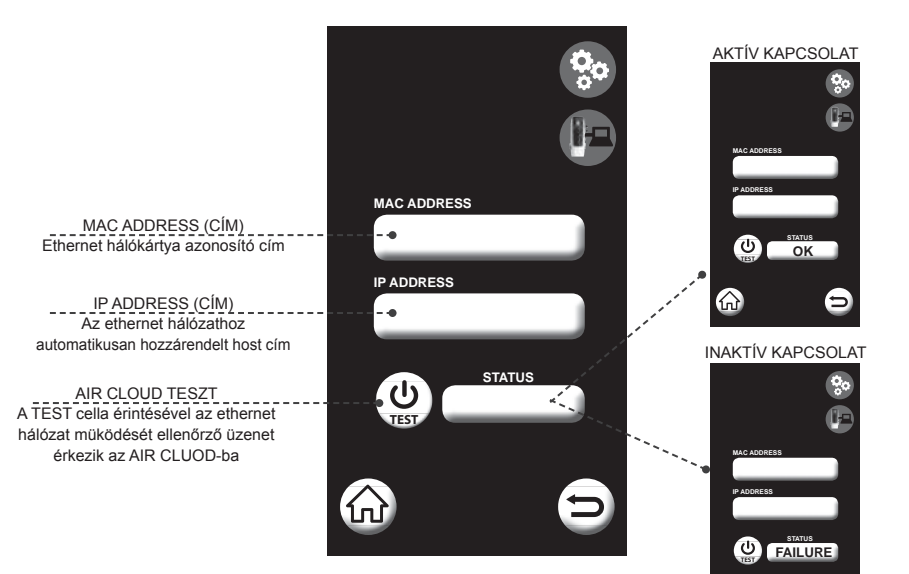

 $\widehat{}$ 

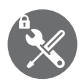

#### 5.5 Menü SZERVÍZ

Jelszóval védett terület. Itt a gyártó által megbízott szakszervíz (CAT) rögzíti az elvégzett karbantartások adatait.

A Felhasználónak minden esetben lehetősége van ezen karbantartások megtekintésére az 5.3.3 "Szervíz adattábla" menüpont kiválasztásával.

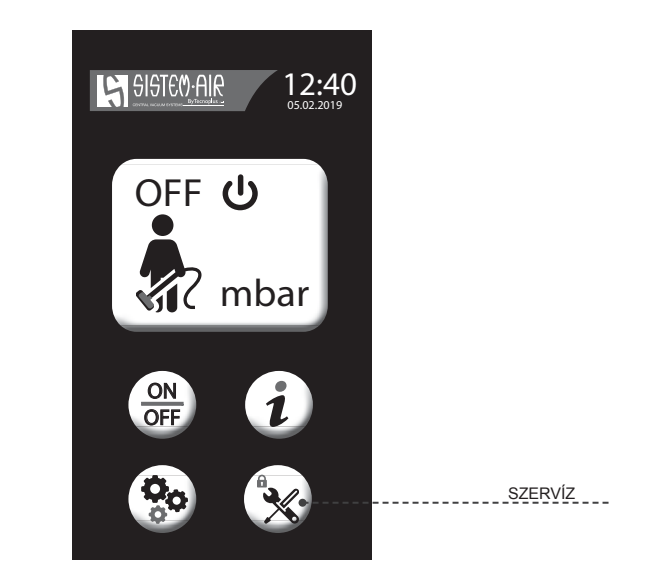

#### 6 HIBAÜZENETEK MEGJELENÉSE KÉPERNYŐN

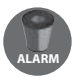

#### 6.1 Hibaüzenet SZŰRŐBETÉT TISZTÍTÁS

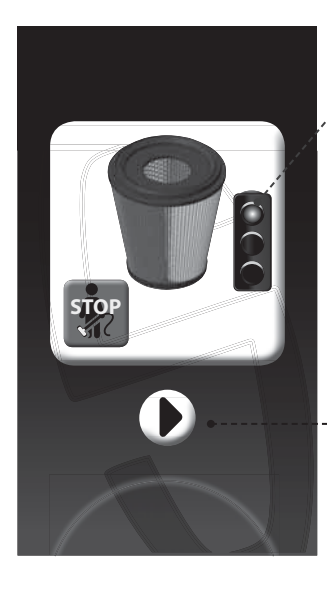

STOP SZÜRÖBETÉT TISZTÍTÁS A megjelenő szűrőbetét ikon azt jelzi, hogy időszerű elvégezni a szűrőbetét tisztítást, mert a szűrési kapacitás elérte a kritikus pontot.

PLAY A nyíl érintésével elindítja ez elvégzendő karbantartást bemutató animációt. FONTOS: a hibaüzenetet a RESET gombal törölni kell. A RESET gomb az animáció elindulását követőan jelenik meg a képernyőn.

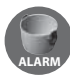

6.2 Hibaüzenet PORTARTÁLY ÜRÍTÉS

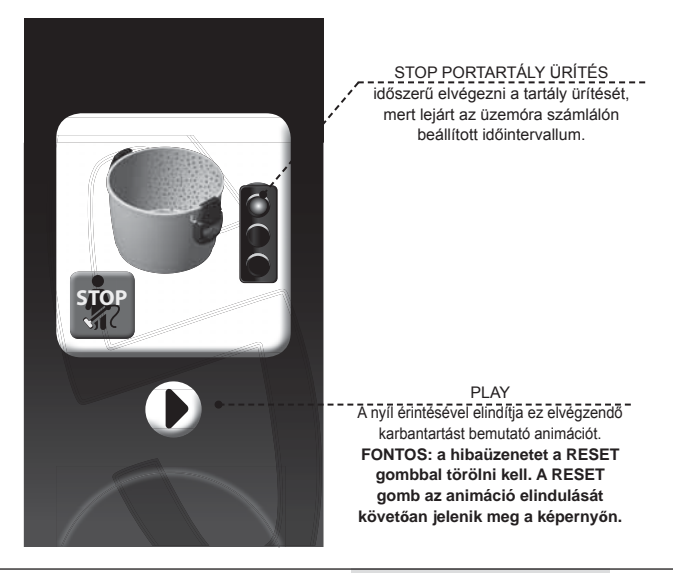

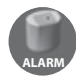

#### 6.3 Hibaüzenet PORZSÁKCSERE

STOP PORZSÁKCSERE A megjelenő porzsák ikon azt jelzi, hogy időszerű elvégezni a porzsák cseréjét, mert a szűrési/tárolási kapacitás elérte a kritikus pontot.

PLAY A nyíl einitésével elináltja a pozzákcsere módját bemutató animációt. FONTOS: a hibaüzenetet a RESET gombbal törölni kell. A RESET gomb az animáció elindulását követőan jelenik meg a képernyőn

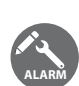

#### 6.4 Hibaüzenet KÖTELEZŐ FELÜLVIZSGÁLATOK

STOP

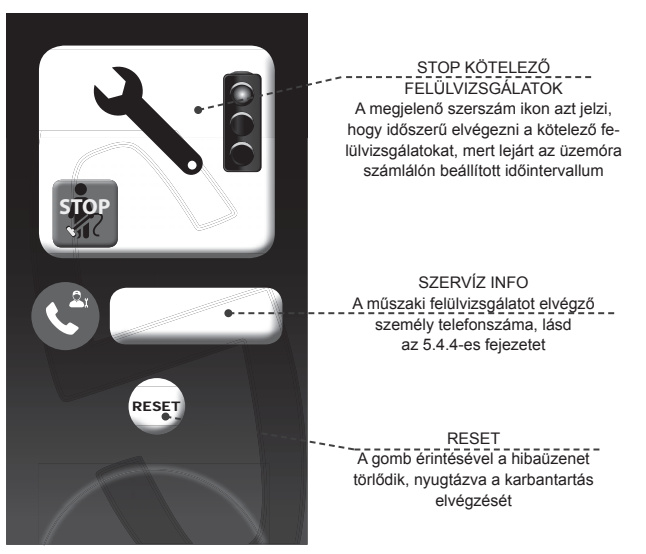

A gyárilag javasolt KÖTELEZŐ FELÜLVIZSGÁLATOK a készülék hosszú távú, problémamentes működését biztosítják. A szakember által elvégzendő felülvizsgálatok a következők: a szűrőbetét elhasználódásának, a kifújó cső átjárhatóságának és a motor szénkefekopásának ellenőrzése.

#### 7 AIR CLUOD KAPCSOLAT

Szerverünk eléréséhez csatlakoztasson egy LAN kábelt a készülék ETHERNET csatlakozójába és kösse össze az otthoni internet hálózattal,

ami lehetővé teszi a központi porszívó távoli elérését.

A kapcsolat aktiválásához, csatlakozzon a www.sistemair.hu honlapunkra és regisztrálja készülékét a www.aircloud-sistemair.com/welcome) menüpontban

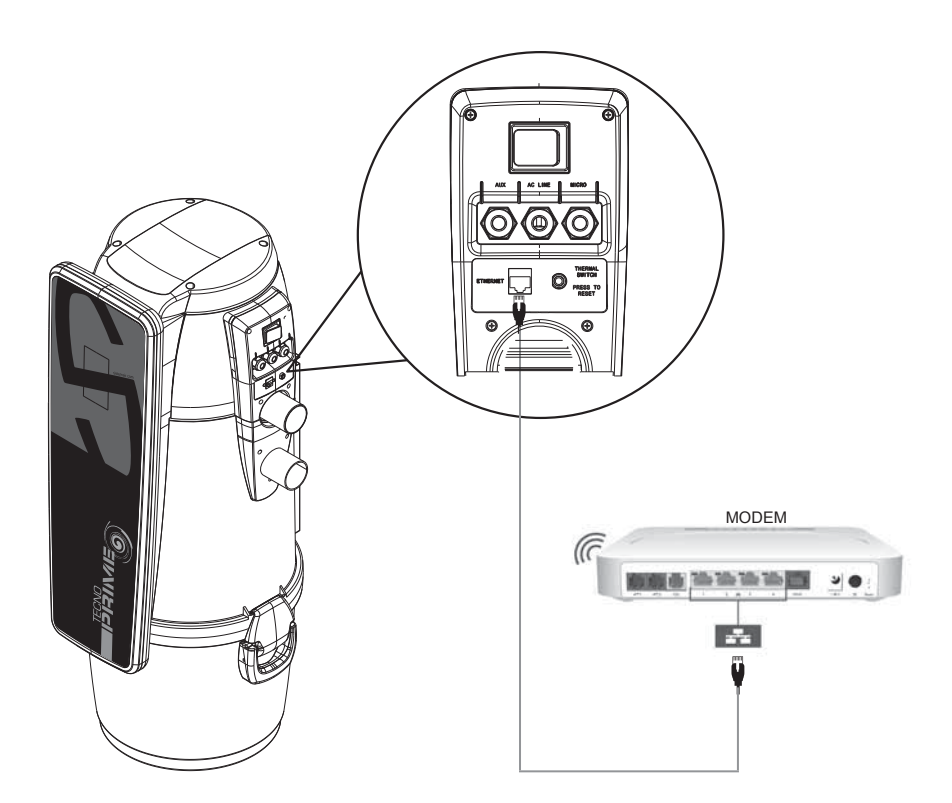

Ez az adatlap a kiegészítő kézikönyv részét képezi A feltöltendő adatokat ebben a mezőben találja a készülékre ragasztott idegen nyelvű gyári adatlapon

#### Köszönjük szépen, hogy a Tecno Prime készülékünket választotta!

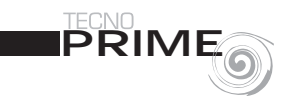

#### Professzionális szerviz asszisztens: 6 gondtalan év!

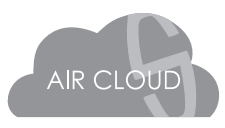

Látogasson el honlapunkra **www.sistemair.hu** és regisztrálja TECNO Prime készülékét az AIR CLOUD garancia menüpontban a gyári adatok feltöltésével:

- Code S/N (motorszám)
- Key (regisztrációs szám)

A regisztrációval megtette az első lépést a speciális, **6 év** teljeskörő AIR CLUOD garancia elnyeréséhez (a szabályzat pontos szövegét az adatlap túl oldalán és a honlapunkon is megtalálja).

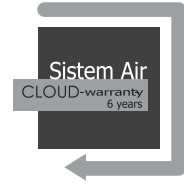

#### AIR CLOUD GARANCIA

- 6 év időtartamú, teljes körű garancia, amely a készülék webes regisztrációjával indul (www.sistemair.hu/ AIR CLOUD garancia) és a Tecno Prime központi porszívó valamennyi komponensére vonatkozik, kivéve a rendeltetésszerűen elhasználódó részeket (szűrőbetét/porzsák). A garancia nem terjed ki a különféle természeti katasztrófák, hanyagság, rongálás és nem rendeltetésszerű használat miatt bekövetkező meghibásodásokra. A Sistem Air a cserélendő alkatrészeket térítésmentesen biztosítja. A vásárlót csupán az esetleges szállítási költség és az alkatrész beszerelési költsége terheli.
- Az AIR CLOUD garancia csak azokra a Tecno Prime készülékekre terjed ki, amelyeket regisztráltak és a 6 éves intervallum ideje alatt folyamatosan online állapotban tartottak (hálózati kábel és/vagy wireless routeren keresztül). Az AIR CLOUD garancia csak abban az esetben érvényes, ha a regisztráció az üzembehelyezéskor vagy az azt követő pár napon belül megtörtént. A Sistem Air/ Megbízott Szakszerviz fenntartja magának a jogot a jótállási igény felülvizsgálatára, amennyiben az üzembehelyezés és a regisztráció időpontja között nagyobb időeltérés áll fenn ( ez eltelt üzemóraszám függvényében). Az AIR CLUOD garancia automatikusan érvényét veszti, amennyiben a készülék nincs online állapotban 30 napot meghaladó időintervallumban, a házban keletkező bármilyen elektromos hálózati és/vagy internetkapcsolatból eredő problémák miatt. Hosszabb offline állapot esetén Sistem Air/Megbízott Szakszerviz fenntartja magának a jogot a készülék felülvizsgálatára, mielőtt az AIR CLUD garanciát újra aktiválja. A jótállási kötelezettség kezdő napja minden esetben megmarad a készülék regisztációjának dátuma (www.sistemair.hu/AIR CLOUD garancia). A készülék állapotának eredményéről jegyzőkönyv készül, amelyet minden esetben eljuttatunk a Felhasználó részére.
- Az írásos jegyzőkönyvet emailben küldjük, amennyiben a készülék regisztációjakor a Felhasználó érvényes email címet adott meg. A vizsgálat eredménye automatikusan rögzül a saját Air Cloud felhasználói felületen.

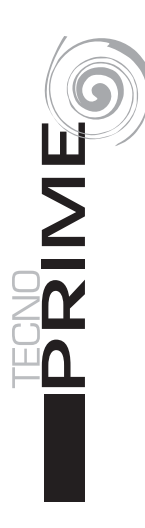

#### F0920585.01

Sistem Air Magyarország H-9700 SZOMBATHELY DOLGOZÓK U. 1/A. Tèl. +36 94 509 209 - Fax +36 94 509 208 - info@sistemair.hu